# **OvisLink** WL-1120AP **Quick Setup Guide**

Ver. 1120AP01EN

### Important Information

The AP mode's default IP address is 192,168,100,252

The Total Networking Solutions

- The default Subnet Mask is 255.255.255.0
- The default SSID is 802 11b-SSID
- The default Channel is 11
- The default DHCP client is **Disabled**
- The default is set to AP mode

- This Wireless Access Point can support four modes AP, Client, Bridge, Repeater (WDS)
- If you want to change to **Repeater** mode, please go to Wireless/ WDS Setting to enable the WDS function
- Under Bridge Mode, you can set WEP Key or WPA in order to prevent unrelated people to eavesdrop.

## LED Indicators

| LED            |                           | Status                                                      |                                         |
|----------------|---------------------------|-------------------------------------------------------------|-----------------------------------------|
| Indicator      | Color                     | Solid                                                       | Flashing                                |
| Power          | Green                     | Turns solid green when power is applied to this device.     | N/A.                                    |
| ErrStatus      | • RED                     | Turns solid red when the device is not<br>working properly. | When power on self-test failure occurs. |
| Link/Act.      | <ul> <li>Green</li> </ul> | Connected and associated to at least a client station.      | Receiving/<br>Sending data              |
| WEP            | • RED                     | When this function is enabled.                              | N/A                                     |
| MAC Ctrl       | • RED                     | When this function is enabled.                              | N/A                                     |
| Bridge         | • RED                     | Turn solid when the device is running in the WDS function.  | N/A                                     |
| LAN 1<br>LAN 2 | • Green                   | Turns green when linked to a local network.                 | Receiving/<br>Sending data              |

## **Installation Steps**

- 1. Please install your network cards first before the AP
- 2. Screw-in the antenna (clockwise) into the Antenna connector
- 3. Connect the power and LAN cable to the back
- 4. Use your wireless card to do a site survey, the default SSID is "802 11b-SSID" and Channel is "11"
- 5. If you need to change AP's configuration, please follow the procedure below:
- The AP's default IP address is 192.168.100.252. Please make sure your computer IP is in the same subnet as the AP (i.e. 192.168.100.x)
- Open the web browser and enter 192,168,100,252. When asked for Login and Password, just press Enter.

# Repeater, Bridge, Client, and WDS Mode

#### Wireless: Basic Setting

This page includes all primary and major parameters. Any parameter change will cause the device to reboot for the new settings to take effect.

Mode: This Wireless Access Point can support three modes AP. Client, and Bridge.

> The default is set to AP mode. Click the pull down arrow ▼ you can change it to Client mode.

To change to Repeater mode, you will have to go to Wireless/WDS setting to enable WDS.

Network Type: When in Client mode, you can select between Ad-Hoc and Infrastructure.

#### Wireless: WDS Setting

Repeater Mode Device A: Mode: AP WDS: Enable

Mac Address Device B: Mode: AP WDS: Enable

Mac Address Bridge Mode Device A: Mode: Client Network Type: Ad-Hoc

Device B:

Mode: Client

Client Mode

Mode: Client

Device A

Device B:

Mode: AP

Network Type: Ad-Hoc

Network Type: Infrastructure

Mac Address: Device B's AP

Mac Address: Device A's AP

In order to set "WDS", you need to check on the Enable Wireless Access Control's check box.

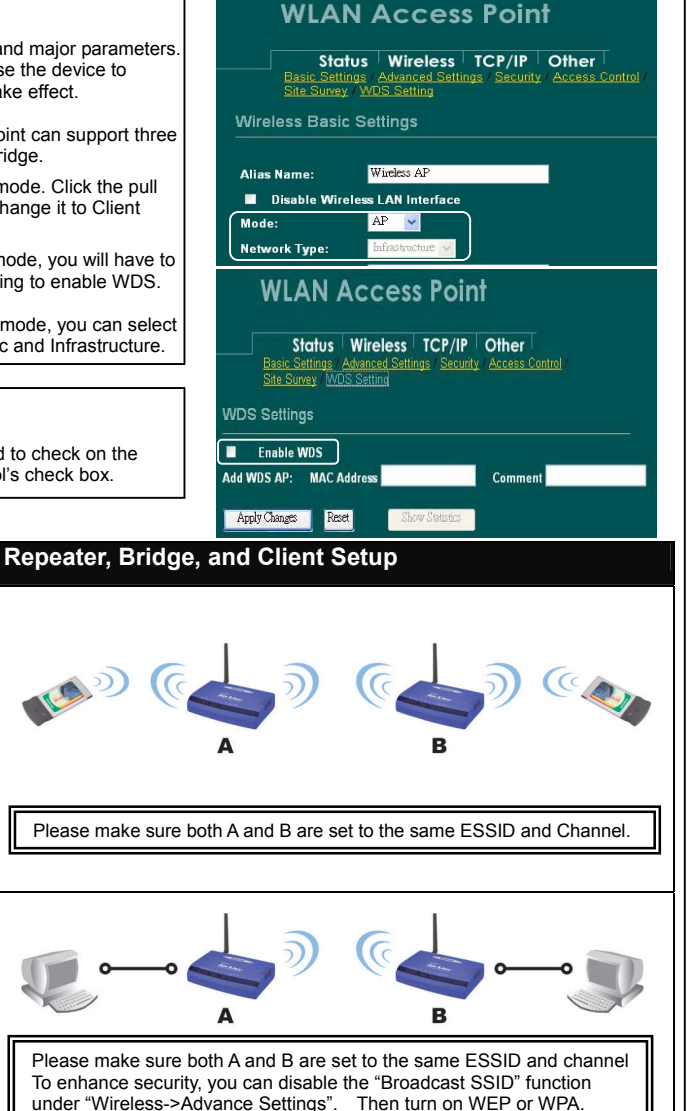

Please make sure both A and B are set to the same ESSID and Channel.